# I. Dane

- 1. Dane do ćwiczeń znajdują się w katalogach *I:\bieda\PPP*\ oraz *I:\bieda\KiGN*\ na zajęciach będziemy odnosić się bezpośrednio do nich.
- 2. Na dysku H:\ utworzyć katalog Planowanie.

## II. Konfiguracja bazy i programu

- 1. Uruchomić program Ewmapa korzystając z ikony skrótu utworzonej podczas zajęć z KiGN na pulpicie *EwMapa\_sieciowa*.
- 2. Po otwarciu programu pokaże się okno Wybór bazy. Należy je anulować.
- 3. Z menu *Baza* wybrać opcję *Konfigurację baz*.
- 4. A następnie w oknie *Konfiguracja baz*, przy użyciu *Kreatora nowej bazy* utworzyć bazę *Planowanie*. W tym celu klikamy w słowo *EWMAPA* w białym polu po lewej stronie, a następnie w ikonę 🍂.

| Konfiguracja baz |                           |
|------------------|---------------------------|
| EWMAPA           | Ti     Kreator nowej bazy |
|                  |                           |
|                  |                           |
|                  |                           |
|                  | 🖌 Ok 🦿 Pomoc 🗶 Anuluj     |

- 5. Pojawia się okno Kreator nowej bazy. Uzupełniamy:
  - Nazwa bazy: *Planowanie*,
  - Ścieżka do danych: klikamy Zmień (czerwona strzałka) a następnie wskazujemy ścieżkę do utworzonego na początku katalogu H:\Planowanie

| Kreator nowej bazy                                                                                                    |  |  |
|----------------------------------------------------------------------------------------------------|--|--|
| Nazwa bazy:<br>Ścieżka do danych: H:\Planowanie Zmień                                                                                                    |  |  |
| Działki Kontury Użytki Warstwy Szrafury Układ współrzędnych                                                                                                    |  |  |
| Operaty Rastry Sterowanie Interfejsy Szybkie skalowanie                                                                                                    |  |  |
| Działki         ✓ Tworzyć bazę         Nazwa bazy:       Planowanie         Ścieżka do danych:       H:\Planowanie\Dzialki       Zmień         ✓ Domyślny format numerów       ✓ Domyślny format numerów punktów         4       2       6       / 10       4       4       6       / 2 |  |  |
| Odznacz wszystkie składniki konfiguracji bazy                                                                                                    |  |  |
| ☐ Wyświetlaj numery zgodnie z G5                                                                                                    |  |  |
| Numer jednostki ewidencyjnej:                                                                                                    |  |  |
| V OK                                                                                                    |  |  |

Sprawdzamy jeszcze zakładki Warstwy (zielona strzałka) oraz Układ współrzędnych (żółta strzałka). W zakładce Plan zagospodarowania dla Warstw zaznaczone powinno być Tworzyć bazę oraz Kopiować warstwy wzorcowe, a w Układzie współrzędnych układ współrzędnych Empiryczny 1965 strefa 1.

| Kreator nowej bazy                                                                                                    |  |
|----------------------------------------------------------------------------------------------------|--|
| Nazwa bazy: Planowanie<br>Ścieżka do danych: H:\Planowanie Zmień                                                                                   |  |
| Działki Hontury Użytki Warstwy Szrafury Układ współrzędnych                                                                                        |  |
| Operaty Rastry Sterowanie Interfejsy Szybkie skalowanie                                                                                            |  |
| K-1 Plan zagospodarowania GESUT BD0T500                                                                                                    |  |
| Warstwy dla planu zagospoznawania<br>▼ Tworzyć bazę ▼ Kopiować warstwy wzorcowe<br>Nazwa bazy: Plan<br>Ścieżka do danych: H:\Planowanie\Plan Zmień |  |
| Odznacz wszystkie składniki konfiguracji bazy                                                                                                    |  |
| 🗖 Wyświetlaj numery zgodnie z G5                                                                                                    |  |
| Numer jednostki ewidencyjnej:                                                                                                    |  |
| V OK                                                                                                    |  |

| Kreator nowej bazy                                                              | ×                                         |
|---------------------------------------------------------------------------------|-------------------------------------------|
| Nazwa bazy:<br>Ścieżka do danych: H:\Planowanie                                 | Zmień                                     |
| Działki Kontury Użytki Warstwy Szrafury<br>Operatu Bastru Sterowanie Interfeisu | Układ współrzędnych<br>Szubkie skalowanie |
| ✓ Dodać układ współrzędnych                                                     |                                           |
| Empiryczny 1965 strefa 1                                                        |                                           |
| Średnia wysokość terenu: U.UU<br>Konfiguracja układu lokalnego:                 | Zmień                                     |
|                                                                                 |                                           |
| Udznacz wszystkie składniki konfiguracj                                         | i bazy                                    |
| Numer jednostki ewidencyjnej:                                                   |                                           |
|                                                                                 | 🗶 Anuluj                                  |

Konfigurację zatwierdzamy **OK**.

- Kopiujemy wykonane na KiGN bazy działek, użytków i konturów do odpowiednich katalogów w bazie *Planowanie*, tj. pliki bazy działek z KiGN do katalogu *H:\Planowanie\Działki*, pliki bazy użytków z KiGN do katalogu *H:\Planowanie\Uzytki*, a pliki bazy konturów klasyfikacyjnych z KiGN do katalogu *H:\Planowanie\Kontury*.
- Wskazujemy ścieżkę do rastrów, które były wektoryzowane podczas KiGN. W tym celu rozwijamy "drzewo" z bazami. Rozwijamy *Inne* w bazie *Planowanie* i klikamy w *Rastry*. Następnie klikając w *Zmień*, zmieniamy ścieżkę dostępu do katalogu z rastrami z domyślnego *H:\Planowanie\Rastry* na *I:\bieda\KiGN\zabierzow\Rastry*.

| Konfiguracja baz |                                                               |
|------------------|---------------------------------------------------------------|
| EWMAPA           | Podaj katalog:<br> H:\Planowanie\Rastry <br>Usuń pozycjeZmień |
| i⊡nne            | 🗸 Ok 🏾 🍞 Pomoc 🛛 🗶 Anului                                     |

9. Poza bazami działek, konturów i użytków chcemy móc stworzyć również bazę z planem miejscowym. W tym celu klikamy w nazwę bazy *Planowanie* a następnie z rozwijalnej listy z elementami, które można dodać do bazy wybieramy *Dodatkowe działki* i klikamy w *Dodaj wybrany element do bazy*.

Podstawy planowania przestrzennego i wyceny nieruchomości Ćwiczenia 1: Konfiguracja bazy, osie i linie rozgraniczające dróg

| Konfiguracja baz                                                                                                    | <b>X</b>                      |
|----------------------------------------------------------------------------------------------------|-------------------------------|
| <ul> <li>EWMAPA</li> <li> <ul> <li>acta_adriatica</li> <li>Planowanie</li> <li>Główna baza</li> <li>Kontury klasyfikacyjne</li> <li>Użytki gruntowe</li> <li>Warstwy</li> <li>Plan</li> </ul> </li> </ul> | Dodaj wybrany element do bazy |
| Branowanie<br>⊕ Szrafury<br>⊡ Inne<br>Identyfikator bazy dla interfejsów                                                                                                    |                               |
| Kartoteka z danymi dla interfejsów<br>Rastry<br>Sterowanie<br>Szybkie skalowanie<br>Układ współrzędnych                                                                                                   |                               |

Uzupełniamy dane:

- nazwa dodatkowej bazy działek: MPZP,
- ścieżka dostępu do dodatkowej bazy działek: H:\Planowanie\MPZP (Uwaga: katalog MPZP należy wcześniej utworzyć.)

| EWMAPA | Dane podstawowe       Numeracja       Oper         Katalog z danymi:         H:\Planowanie\MPZP         Usuń pozycje       Zmień bazę FB       Zmień         Specjalny tryb dostępu do danych         Identyfikator bazy dla interfejsów: |  |
|--------|----------------------------------------------------------------------------------------------------|--|
|--------|----------------------------------------------------------------------------------------------------|--|

10. Dokładamy katalog na warstwy robocze. W tym celu klikamy w Warstwy a następnie w ikonę Dodaj nowy element do grupy.

| Konfiguracja baz                                                                                                    | ×                                                                                                    |
|----------------------------------------------------------------------------------------------------|----------------------------------------------------------------------------------------------------|
| <ul> <li>EWMAPA</li> <li>acta_adriatica</li> <li>Planowanie</li> <li>Główna baza</li> <li>Kontury klasyfikacyjne</li> <li>Użytki gruntowe</li> <li>Użytki gruntowe</li> <li>Warstwy</li> <li>Plan</li> <li>Planowanie</li> <li>Szrafury</li> <li>Inne</li> <li>Trib</li> </ul> | Image: State of the state of the state |

Uzupełniamy dane:

- nazwa: *Robocze*,
- ścieżka dostępu: H:\Planowanie\Robocze (Uwaga: katalog Robocze należy wcześniej utworzyć.)

| Konfiguracja baz                                                                                                    |                                                                                                    |
|----------------------------------------------------------------------------------------------------|----------------------------------------------------------------------------------------------------|
| <ul> <li>EWMAPA</li> <li> <ul> <li>acta_adriatica</li> <li>Planowanie</li> <li>Główna baza</li> <li>Kontury klasyfikacyjne</li> <li>Użytki gruntowe</li> <li>Warstwy</li> <li>Planowanie</li> <li>Robocze</li> <li>Szrafury</li> <li>Inne</li> <li>PTiD</li> </ul> </li> </ul> | Katalog z warstwami:<br>H:\Planowanie\Roboczel<br>Usuń pozycje Zmień bazę FB Zmień<br>Specjalny tryb dostępu do danych<br>Identyfikator bazy dla interfejsów:<br>Wzorce: Nowy wzorzec:<br>Dodaj Usuń<br>Katalog z konfig. interfejsów dla obiektów:<br>Zmień<br>V Ok ? Pomoc X Anuluj |

Zatwierdzamy konfigurację bazy - OK.

- 11. Otwieramy założoną bazę: *Baza > Otwórz bazę >* w oknie *Wybór bazy* z rozwijalnej listy *Planowanie > OK*
- 12. Konfigurujemy założoną bazę: Baza > Konfiguracja

Sprawdzamy czy mamy możliwość korzystania z sieciowego klucza sprzętowego do wektoryzacji: Konfiguracja > Inne > Sieciowy klucz sprzętowy – powinno być zaznaczone wektoryzacja na podkładzie rastrowym oraz pytaj o pobieranie licencji przy starcie programu.

| Konfiguracja<br>Działki, punkty, osnowy<br>Obiekty<br>Varstwy<br>Vyświetlanie<br>Vydruki<br>Interfejsy<br>Digitizer<br>Inne<br>Konfiguracja cech, osnów, ra<br>Konfiguracja programu<br>Internet<br>Sieciowy klucz sprzętowy | Przy starcie programu pobieraj licencję na<br>wektoryzację na podkładzie rastrowym<br>przygotowanie ortofotomapy<br>interpolację warstwic<br>serwer WMS<br>Pytaj o pobieranie licencji przy starcie programu<br>Generuj dane do zdalnej aktualizacji klucza HASP<br>Zdalna aktualizacja klucza HASP<br>Zdalna aktualizacja klucza HASP |
|----------------------------------------------------------------------------------------------------|----------------------------------------------------------------------------------------------------|
|----------------------------------------------------------------------------------------------------|----------------------------------------------------------------------------------------------------|

UWAGA: Klucz nie zadziała dopóki ponownie nie uruchomimy EwMapy.

Dla przypomnienia:

*Konfiguracja > Wyświetlanie > Okno –* możemy zmienić domyślny biały kolor okna (uwaga: czarne tło spowoduje, że nie będą widoczne czarne linie). Jeżeli komuś nie odpowiada kolor biały, lepszy od czarnego będzie szary. W tym samym oknie możemy zmienić także, w którą stronę będziemy poruszać scrollem myszki przy powiększeniu widoku.

| <ul> <li>Działki, punkty, osnowy</li> <li>Obiekty</li> <li>Warstwy</li> <li>Wyświetlanie</li> <li>Ustawienia ogólne</li> <li>Układ współrzędnych</li> <li>Wyświetlanie</li> <li>Układ współrzędnych</li> <li>Wyświetlanie</li> <li>Okno</li> <li>Linie i symbole</li> <li>Raster</li> <li>Sterowanie wsadowe</li> <li>Podział sekcyjny płaski</li> <li>Podział sekcyjny rwydrul</li> <li>Szrafury</li> <li>Zakresy rastrowe</li> </ul> | Rozmiar       Kolor         Domyślny       Domyślny         X:       1365         Y:       562         Potwierdzanie zamknięcia okna         Sygnalizacja dźwiękowa zatrzasku         Dźwięk przez głośniczek         Shift aktywuje płynne przesuwanie         O Nie       Tak         Lewy       góra         O góra |
|----------------------------------------------------------------------------------------------------|----------------------------------------------------------------------------------------------------|
|----------------------------------------------------------------------------------------------------|----------------------------------------------------------------------------------------------------|

*Konfiguracja > Wyświetlanie > Wyświetlanie –* zmieniamy wyświetlanie na precyzyjne oraz kolor wybranego elementu z fioletowego na bardziej widoczny, np. pomarańczowy.

Podstawy planowania przestrzennego i wyceny nieruchomości Ćwiczenia 1: Konfiguracja bazy, osie i linie rozgraniczające dróg

| Konfiguracja                                                                                                    | ×                                                                                                    |
|----------------------------------------------------------------------------------------------------|----------------------------------------------------------------------------------------------------|
| Działki, punkty, osnowy     Diekty     Warstwy     Warstwy     Wyświetlanie     Wyświetlanie     Wstawienia ogólne     Układ współrządowala                                                                                                    | Wyświetlanie       Skalować       Celownik         O Bastrowe       I Ieksty       Szerokość: 5         O Wektorowe       Inie       Wysokość: 5         Image: Precyzyjne       Symbole       Vysokość: 5                                                                                           |
| Wyświetlanie     Wyświetlanie     Wyświetlanie     Wokawa wsportzędnych     Wyświetlanie     Wyświetlanie     Wyświetlani wsładowe     Wyświetlanie     Wyświetlanie     Wyświetlanie     Wy | ✓ Priorytet warstwy <u>a</u> ktywnej       Dynamiczne wyświetlanie         Powierzchnia-aktywna war       ✓ Dyn. wyśw. grubych linii         Skala       1: 1000       ✓         Rozdzielczość X:       75         ekranu       Y:       75         Wyróżniający kolor       ✓ Grubości 'drukarkowe' |
| Szrafury     Zakresy rastrowe     Rozwiń listę     Zwiń listę                                                                                                    | Vybrany element:                                                                                                    |

Akceptujemy wszystkie ustawienia poprzez przycisk OK.

### III. Tworzenie warstw i rysowanie osi dróg

- 1. Odczytujemy zawartość bazy: menu widoczności: Odczyt > Odczyt wszystkiego
- 2. Poprzez *Eksplorator* (*menu: Warstwy* > *Eksplorator* albo klikamy *F4* albo ikona () zakładamy warstwy robocze, na których będziemy rysować osie dróg.

Aby ustalić jakie warstwy będą potrzebne musimy określić jakie drogi (kategoria i klasa) znajdują się w zakresie. Dlatego należy podczytać raster *I:\bieda\PPP\Zelkow\_dane\drogi\Zabierzow\_drogi\_256K.evr (Rastry > Dodaj nowy raster)* 

Można na nim sprawdzić czy drogi są kategorii gminnej, powiatowej, wojewódzkiej lub krajowej. Każda z tych dróg może być drogą następującej klasy:

- autostrady, oznaczone dalej symbolem "A",
- ekspresowe, oznaczone dalej symbolem "S",
- główne ruchu przyspieszonego, oznaczone dalej symbolem "GP",
- główne, oznaczone dalej symbolem "G",
- zbiorcze, oznaczone dalej symbolem "Z",
- lokalne, oznaczone dalej symbolem "L",
- dojazdowe, oznaczone dalej symbolem "D".

Drogi zaliczone do jednej z kategorii (gminna, powiatowa, wojewódzka, krajowa) powinny mieć parametry techniczne i użytkowe odpowiadające następującym klasom dróg:

- drogi krajowe klasy A, S, GP i wyjątkowo klasy G,
- drogi wojewódzkie klasy G, Z i wyjątkowo klasy GP,
- drogi powiatowe klasy G, Z i wyjątkowo klasy L,
- drogi gminne klasy L, D i wyjątkowo klasy Z.

Dla celów ćwiczeń przyjmujemy, że drogi:

- drogi krajowe są klasy G,
- drogi wojewódzkie są klasy Z,
- drogi powiatowe są klasy L,
- drogi gminne klasy L, D i wyjątkowo klasy Z (w zależności od ustaleń wynikających z uchwały RG: *I:\bieda\PPP\Zelkow\_dane\drogi\Zal\_1\_Gmn-Zabierzów--drógi2.doc* – numery dróg gminnych znajdują się na rastrze *Zabierzow\_drogi\_256K.evr*, jeżeli jakaś droga nie ma numeru przyjmujemy, że jest drogą klasy D).

W celu utworzenia warstwy klikamy w katalog, w którym mają znaleźć się warstwy, tj. *Robocze* a następnie w *Edycję* na karcie *Info*.

| Eksplorator                                                                                                    |                                                                                                    |
|----------------------------------------------------------------------------------------------------|----------------------------------------------------------------------------------------------------|
| Planowanie   Szrafury   Rastry   Główna baza   Użytki gruntowe   Internet   Planowanie   Planowanie   Planowanie   Planowanie   Planowanie   Planowanie   Planowanie   Planowanie   Planowanie   Planowanie   Planowanie   Planowanie   Planowanie   Planowanie   Podział sekcyjny | <ul> <li>Widoczna</li> <li>Kolor</li> <li>Info</li> <li>Pełna nazwa:</li> <li>Robocze</li> <li>Ilość warstw</li> <li>0</li> <li>Ścieżka</li> <li>C:\Users\Agnieszka\Dep\Nowy folder\Robocze\</li> </ul> |
|                                                                                                    | Edycja                                                                                                    |

3. W oknie *Edycja* wpisujemy nazwę tworzonej warstwy, tj. *osie\_dr* a następnie klikamy w rodzaj tworzonej warstwy, tj. *liniowa*.

| uyuu                                      |            |
|-------------------------------------------|------------|
| Katalog: Robocze                          |            |
| Nowa warstwa :                            |            |
| Nazwa : osie_dr 🗨 🚽                       | Liniowa    |
| Pełna nazwa :                             | T Tekstowa |
|                                           |            |
| Maksymalna ilość podwarstw :              | 10         |
| – Parametry katalogu :                    |            |
| Definicie linii :                         | 🗸 ОК       |
|                                           | Zmień      |
| 1                                         |            |
| Definicje symboli :                       | Edytuj     |
|                                           | Zmień      |
| B 6 1 1 1 1 1                             |            |
| Definicje wypernien :                     |            |
| 1                                         | _∠mień     |
| 🔽 Podlega usuwaniu zawartości             |            |
| 🔽 Import definicji warstw i ich parametro | w          |
| 🔲 Eksport współrzędnych z pełną prec      | yzią       |
| 🗶 Apului 🥏 Por                            |            |

Pokaże się okno *Edycja nagłówka podwarstwy liniowej*. Tworzymy pierwsza podwarstwę warstwy *osie\_dr*. Będzie to warstwa, na której będą rysowane osie dróg gminnych lokalnych. Wpisujemy nazwę podwarstwy *GM\_LOK*. Kolor podwarstwy możemy wybrać dowolnie. Aby go zmienić klikamy w czarną linię obok nazwy podwarstwy.

| Nazwa podwarstwy:   | GM_LOK            |                   |        |
|---------------------|-------------------|-------------------|--------|
| Pełna nazwa:        |                   | Typ linii         |        |
| 🔽 Widoczna          | Podlega obcinaniu | Nazwa:            | 1      |
| ✓ Polilinie         |                   | Grubość ekranowa: | cienka |
| Warunek [m/piksel]: | 0 Bieżący         | Mnożnik:          | 1      |
| Warunek [m/piksel]  | 0 Bieżący         | Cruboćć linii     | ,      |
| Współrzędna Z:      | brak 💌            | cienkiej (mm):    | 0      |
| Grubość (mm):       | 0                 | grubej (mm):      | 0      |
| Przeskalowanie gru  | bości (*)         |                   |        |
| 1: 500 1            | 1:1000 1          | 1:2000 1          | 1:5000 |

Zatwierdzamy utworzenie podwarstwy – OK.

Tworzymy tyle powarstw ile to konieczne (nazwy i kolory wg uznania). Następną podwarstwę dodajemy klikając na warstwę *osie\_dr* oraz na *Edycja* w zakładce *Info*.

| Eksplorator                                                                                                    |                                                                                                    |
|----------------------------------------------------------------------------------------------------|----------------------------------------------------------------------------------------------------|
| Planowanie   Szrafury   Rastry   Stówna baza   Stówna baza   < | <ul> <li>Widoczna</li> <li>Kolor</li> <li>Liniowa Info</li> <li>Pełna nazwa:</li> <li>Ilość podwarstw</li> <li>1</li> <li>Edycja</li> </ul>                                                                                                    |
|                                                                                                    | <ul> <li>È: </li> <li>È: </li> <li>È: </li> <li>È: </li> <li>E: </li> <li>E: </li></ul> |

W oknie Edycja nagłówka warstwy wybieramy Dodaj podwarstwę.

|              | Edycja nagłówka warstwy                                |
|--------------|--------------------------------------------------------|
|              | Nazwa warstwy: OSIE_DR                                 |
|              | Pełna nazwa warstwy:                                   |
|              |                                                        |
| $\checkmark$ | Dodaj podwarstwę Usuń warstwę Usuń ostatnią podwarstwę |
|              | Anuluj <u>? P</u> omoc                                 |

Podwarstwę dodajemy jak poprzednio.

- 4. Osie rysujemy dla wszystkich działek ewidencyjnych pod drogami z zakresu (na odpowiednich warstwach). Potrzebujemy do tego narzędzia *Wstaw ciąg linii* (Uwaga: musi być aktywna warstwa, na której chcemy rysować wybraną oś).
  - Po aktywowaniu warstwy i wybraniu rysowania klikamy prawym przyciskiem myszy w obszar mapy. W oknie *Wprowadzanie linii* wybieramy *prowadzenie osi*. Musimy wcisnąć je na stałe prawym przyciskiem myszy. Z okna wychodzimy *X*.

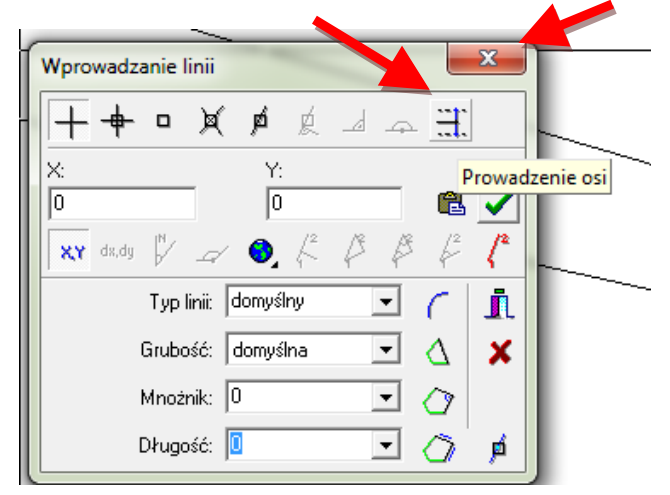

Oś rysujemy przyciągając się do punktów granicznych dróg – F4 (dla ułatwienia można włączyć wyświetlanie końców odcinków, tj *m: mapa > wyświetlaj końce odcinków*). Po wskazaniu dwóch dowolnych punktów program sam wyznaczy środek odcinka pomiędzy nimi.

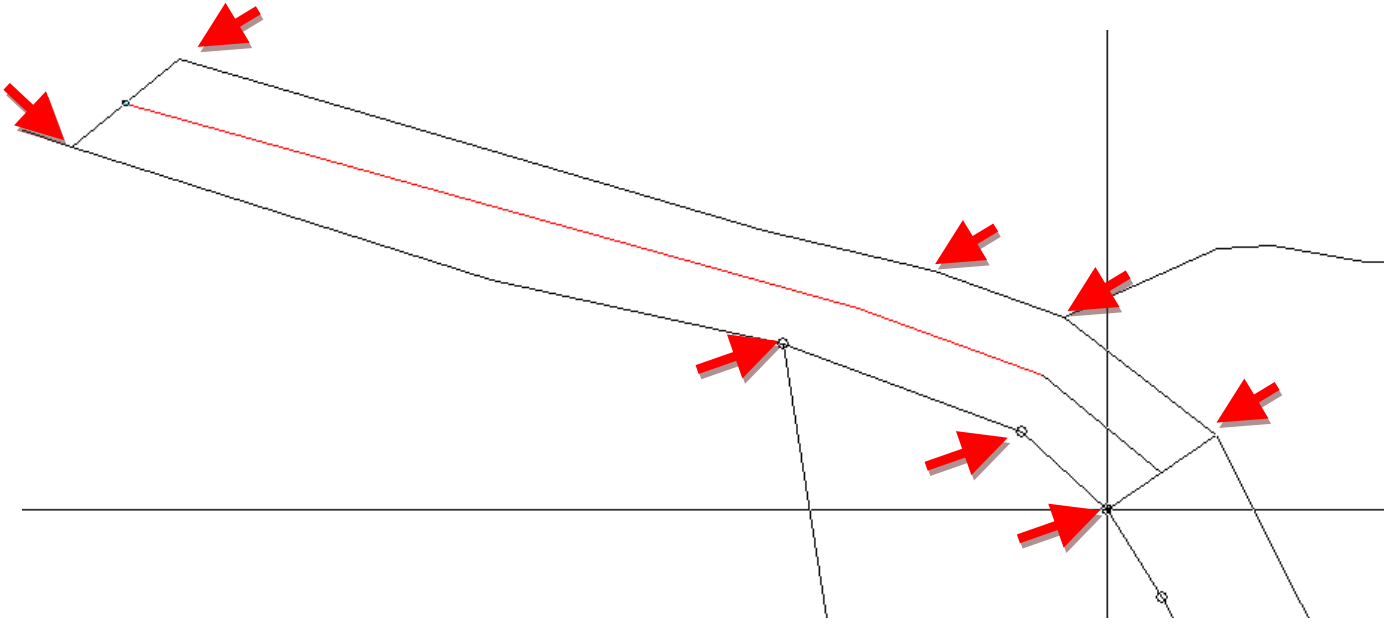

Rysowanie linii kończymy ESC.

### IV. Linie rozgraniczające dróg

Szerokość ulicy w liniach rozgraniczających nie powinna być mniejsza niż określona w tabeli:

|             | Najmniejsza szerokość w liniach rozgraniczających ulicy o przekroju |                   |     |  |
|-------------|---------------------------------------------------------------------|-------------------|-----|--|
| Klasa ulicy | jednojezdniowym (m)                                                 | dwujezdniowym (m) |     |  |
|             | 1x2                                                                 | 2x2               | 2x3 |  |
| 1           | 2                                                                   | 3                 | 4   |  |
| S           | -                                                                   | 40                | 50  |  |
| GP          | 30                                                                  | 40                | 50  |  |

Rok akademicki 2014/2015

Dr inż. Agnieszka Bieda AGH Kraków

| G | 25 | 35 | 45 |
|---|----|----|----|
| Ζ | 20 | 30 | -  |
| L | 12 | -  | -  |
| D | 10 | -  | -  |

Szerokość drogi w liniach rozgraniczających poza terenem zabudowy i nie przeznaczonym pod zabudowę nie powinna być mniejsza niż określona w tabeli:

|             | Najmniejsza szerokość w liniach rozgraniczających drogi o przekroju |     |          |
|-------------|---------------------------------------------------------------------|-----|----------|
| Klasa drogi | lrogi jednojezdniowym (m) dwujezdnio                                |     | owym (m) |
|             | 1x2                                                                 | 2x2 | 2x3      |
| 1           | 2                                                                   | 3   | 4        |
| А           | -                                                                   | 60  | 70       |
| S           | 30                                                                  | 40  | 50       |
| GP          | 25                                                                  | 35  | 45       |
| G           | 25                                                                  | 35  | -        |
| Ζ           | 20                                                                  | 30  | -        |
| L           | 15                                                                  | -   | -        |
| D           | 15                                                                  | -   | -        |

Osie dróg powinny zostać odsunięte równolegle o połowę wartości wynikającej z tabeli. W ten sposób powstanie zgodny z przepisami pas drogowy.

- Odsunięte osie będziemy zapisywać na warstwie P\_ZAG\_L podwarstwa "0". Są to obowiązujące linie rozgraniczające tereny o różnym przeznaczeniu. Jest to jedna z warstw jakie stworzyły się podczas zakładania bazy w katalogu Plan. Należy ją aktywować.
- 2. Aby odsunąć równolegle oś drogi należy w pierwszej kolejności oznaczyć ją markerem *Wskazanie polilinii*, tj. X. Klikamy na niego prawym przyciskiem myszy i wybieramy *Początek Koniec > Podwarstwa*. Klikamy w początek osi oraz w jej koniec. Oś powinna zaznaczyć się na zielono.

### 3. Wskazanie polilinii > Odłożenie równoległe na warstwę

Uwaga: linia zapisze się na aktywnej warstwie w odległości wskazanej przez Użytkownika. Wynika ona z powyższych tabel. Dla drogi gminnej lokalnej w terenie zabudowanym to będzie np. 6 m. Jeżeli chcemy odłożyć linię po drugiej stronie drogi wartość odłożenia musimy wpisać ze znakiem minus.

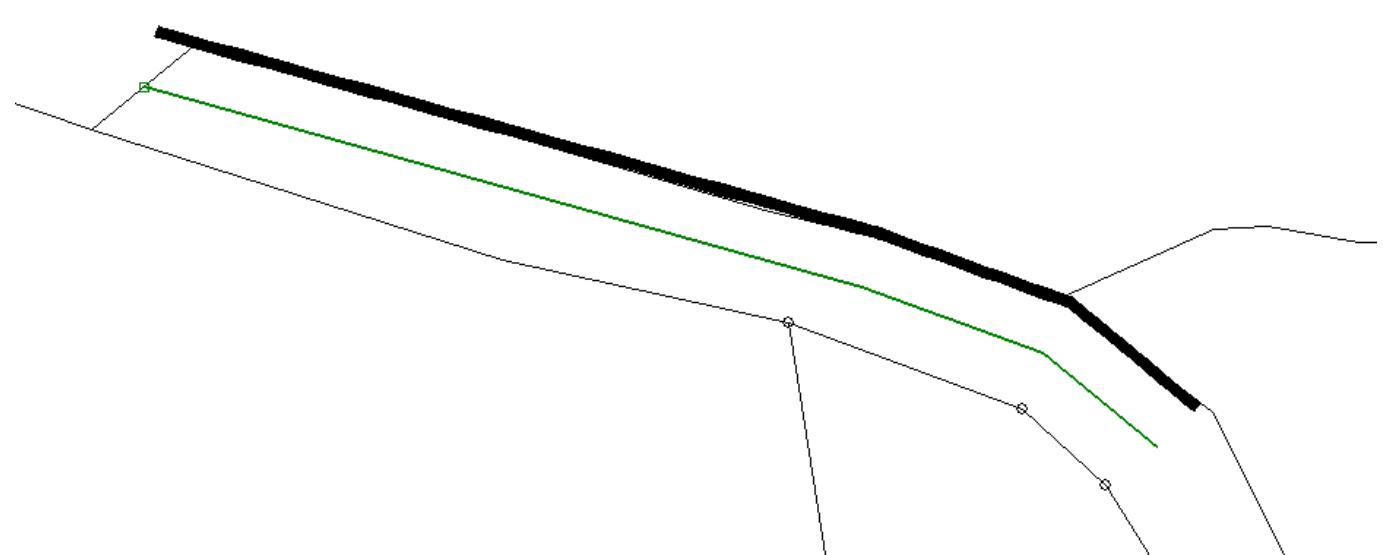

### Powtarzamy to dla wszystkich dróg.

Na skrzyżowaniu ulicy klasy L lub D z ulicą klasy L lub D, a także na skrzyżowaniu ulicy klasy Z z ulicą klasy L lub D powinny być stosowane narożne ścięcia linii rozgraniczających nie mniejsze niż 5 m x 5 m.

4. W tym celu na skrzyżowaniach rysujemy okręgi, które zahaczamy w miejscu gdzie krzyżują się linie rozgraniczające dwóch dróg.

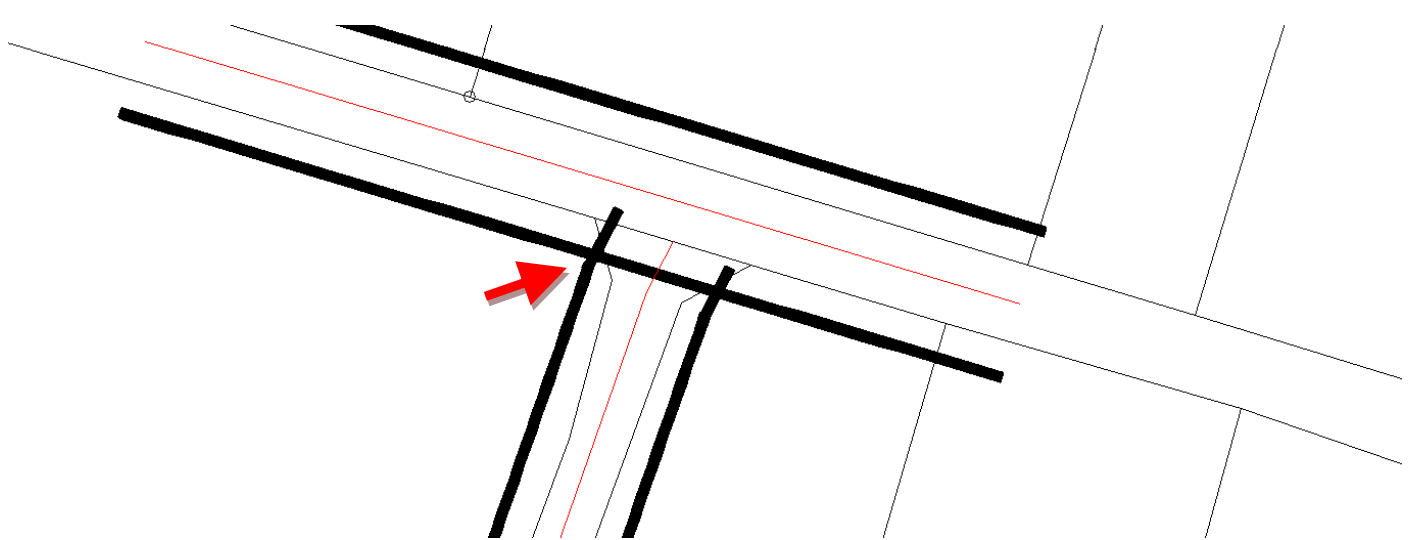

Po wybraniu *Wstaw okrąg* pod prawym przyciskiem myszy wybieramy *Zatrzask do przecięcia* (Uwaga: aby zadziałał musimy wykonać to możliwie najbliżej miejsca gdzie ma zostać wstawiony okrąg).

| Edycja                   |  |
|--------------------------|--|
| Grubość: (domyślna V 🖉 🖌 |  |

Ponieważ okrąg ma mieć promień 5 m po wskazaniu jego środka ponownie klikamy prawy przycisk myszy. W oknie *Edycja* wybieramy *Współrzędne względem ostatniego punktu* – DX: 5, DY: 0 lub odwrotnie.

| Edycja    | ,            |             |            | x    |
|-----------|--------------|-------------|------------|------|
| + + •     | □ )∢ ø       | <b>¢</b> _d |            |      |
| DX:       | [            | DY:         |            |      |
| 5         |              | 0           |            |      |
| X,Y dx,dy | 7 🗹 🌖        | F P         | ₿ f²       |      |
| Wsp       | oółrzędne wz | ględem osta | itniego pu | nktu |
| Gr        | ubość: domy  | vślna       | • Ø        | ×    |
| Мі        | nożnik: 0    |             | • •        |      |

Dr inž. Agnieszka Bieda AGH Kraków Podstawy planowania przestrzennego i wyceny nieruchomości Ćwiczenia 1: Konfiguracja bazy, osie i linie rozgraniczające dróg

Łączymy przecięcie okręgu z liniami rozgraniczającymi. Za pomocą wszystkich znanych narzędzi rysunkowych EwMapy usuwamy zbędne elementy. Efekt koń<u>cowy powinien wyglądać następująco:</u>

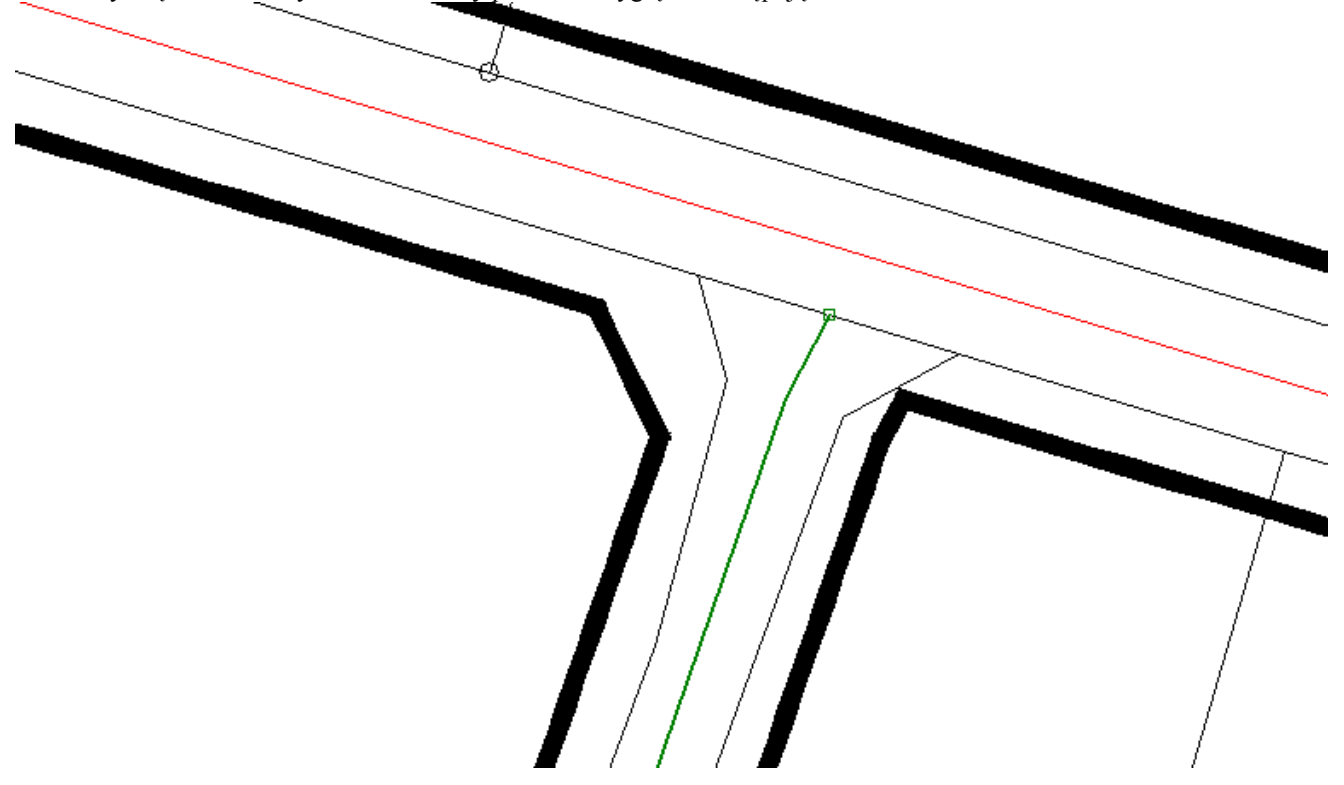

Powtarzamy dla wszystkich skrzyżowań.